# Rexroth Store Learning Nuggets Bestellung: Übersicht der Bestellschritte

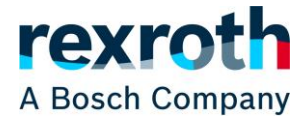

Das Auslösen einer Bestellung über den Rexroth Store ist nur als angemeldeter Direktkunde mit Kaufberechtigung möglich. Um den Prozess zu starten, müssen Produkte im Warenkorb liegen und die Simulation abgeschlossen sein. Erst dann kann die Schaltfläche "Weiter zur Kasse" genutzt werden.

| Warenkorb<br>GEWUNSCHTER VERSANDTERMIN<br>25.09.2022 🖆<br>Datum wird für alle Positionen im Warenko | orb übernommen                                                                                  | Ċ  | Warenkorb löschen                            | SCHNELLERF | ASSUNG / HOCHLADEN |
|----------------------------------------------------------------------------------------------------|-------------------------------------------------------------------------------------------------|----|----------------------------------------------|------------|--------------------|
| R900561288<br>WEGESCHIEBERVE<br>4WE6J6X/EG24N9<br>Nenngröße 6, Symbo<br>magnetbetätigt, 24 V        | GEWÜNSCHTER LIEFERTERMIN  ENTIL 25.09.2022  IK4  J, VORAUSSICHTLICHER LIEFERTERMI DC 03.10.2022 | IN | NETTOPREIS<br>GESAMT<br>ZZGL. MATERIALZUSCHL | AG         | - 1 +<br>E<br>%    |
|                                                                                                    |                                                                                                 |    | POSITION GESAMT<br>HANDLINGZUSCHLAG<br>      | E          | 6<br>6<br>         |
| Mangebotsanfrage                                                                                    |                                                                                                 |    |                                              |            | WEITER ZUR KASSE   |

Die für die folgenden Schritte benötigten Informationen zieht sich der Rexroth Store aus den Daten des Nutzers (z. B. Kontaktinformationen) und aus den im Warenwirtschaftssystem hinterlegten Stammdaten für Ihr Unternehmen (z. B. Rechnungs- und Warenempfänger). Ihre Nutzerdaten können Sie selbst anpassen (siehe Learning Nugget "Mein Profil"). Für Änderungen an den Unternehmensstammdaten wenden Sie sich bitte an Ihren Kontakt in der Kundenbetreuung.

Als erstes kann die Rechnungs- und Versandadresse ausgewählt werden. Sofern mehr als eine Adresse zur Verfügung steht, gibt es unter der vorausgewählten Adresse einen Link zum Adressbuch, über das andere Anschriften ausgewählt werden können. Sofern weitere Adressen angelegt werden sollen, wenden Sie sich bitte an Ihren Kontakt in der Kundenbetreuung.

Eine Änderung des Warenempfängers oder später der Versandart führen dazu, dass der Warenkorb bei der folgenden Auftragsprüfung neu simuliert wird, wodurch Wartezeiten entstehen. Der Standardwert für den Wareempfänger wird auch aus dem Warenwirtschaftssystem entnommen. Für Änderungen wenden Sie sich bitte an Ihren Kontakt in der Kundenbetreuung.

Nach Kontrolle der Adressen muss eine Bestellnummer (entspricht Ihrer Referenznummer) vorgegeben werden.

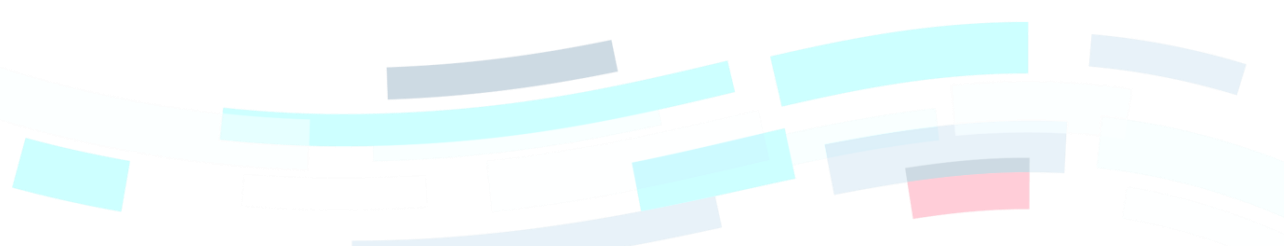

### Rexroth Store Learning Nuggets

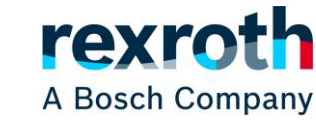

Bestellung: Übersicht der Bestellschritte

| 1 BENUTZERINFORMATIONEN 2                | 2 VERSAND 3 AUFTRAGSPRO                                                                                          | FUNG 4 AUFTRAG ABGESCHLOSSEN |
|------------------------------------------|----------------------------------------------------------------------------------------------------|------------------------------|
| Meine Daten                              |                                                                                                    |                              |
| Kontaktinformationen                     | Rechnungsempfänger                                                                                               | Warenempfänger               |
| TPCFULL zero two AT                      |                                                                                                    |                              |
| tpcfull02@boschrexroth.at                |                                                                                                    |                              |
|                                          |                                                                                                    |                              |
|                                          |                                                                                                    | <u> </u>                     |
|                                          |                                                                                                    | Adressbuch                   |
| Bitte fügen Sie Ihre Informationen hinzu |                                                                                                    |                              |
| MEINE BESTELLNUMMER*                     |                                                                                                    |                              |
| * Pflichtfeld                            | and the second second second second second second second second second second second second second second second | ZURÜCK ZUM WARENKORB         |
|                                          |                                                                                                    |                              |
| Adressbuch                               |                                                                                                    |                              |
| •                                        | 0                                                                                                    |                              |
| A DECEMBER OF LEVEL                      |                                                                                                    |                              |
| ALC: 1.1                                 |                                                                                                    |                              |
| i i i i i i i i i i i i i i i i i i i    |                                                                                                    | 1                            |
| 0                                        | 0                                                                                                    |                              |
| A company in the last                    |                                                                                                    |                              |
|                                          |                                                                                                    | 1                            |
| · · ·                                    |                                                                                                    |                              |
| 0                                        |                                                                                                    |                              |
|                                          |                                                                                                    | 1                            |
| 25                                       |                                                                                                    |                              |
|                                          |                                                                                                    |                              |
| ABBRECHEN AUSWÄHLEN                      |                                                                                                    |                              |
|                                          |                                                                                                    |                              |

Mit der Schaltfläche "Weiter" gelangen Sie zum nächsten Schritt, der Auswahl der Versandart.

# Rexroth Store Learning Nuggets Bestellung: Übersicht der Bestellschritte

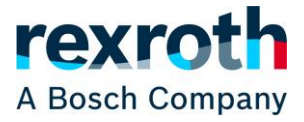

Aktuell wird in Deutschland, Österreich und der Schweiz nur der Standardversand über den Rexroth Store angeboten. Dabei werden die Versandart und die Versandbedingungen übernommen, die mit Ihrem Unternehmen als Standard vereinbart und in unserem Warenwirtschaftssystem hinterlegt sind. Dies kann auch eine Abholung der Ware durch Ihre Spedition sein.

| BENUTZERINFORMATIONEN             | 2 VERSAND | <br>3 | AUFTRAGSPRÜFUNG | <br>4 | AUFTRAG A | BGESCHLOSSEN |
|-----------------------------------|-----------|-------|-----------------|-------|-----------|--------------|
| Versandinformationen              |           |       |                 |       |           |              |
| Bitte wählen Sie Ihre Versandart. |           |       |                 |       |           |              |
| Standardversand                   |           |       |                 |       |           |              |
|                                   |           |       |                 | ZURÜ  | іск       | WEITER       |

Nach der Auswahl der Versandart werden noch einmal alle für die Bestellung relevanten Informationen zur Prüfung zusammengefasst. Verpackungs- und Transportkosten oder Steuern werden, sofern sie anfallen und im Vornherein bekannt sind, an dieser Stelle erstmalig berechnet. Alles zusammen wird als Gesamtpreis der Bestellung angezeigt. Bei einer Aufteilung des Warenkorbs in mehrere Aufträge wird für jeden der Aufträge ein Gesamtpreis angezeigt.

Sofern Änderungen vorgenommen werden müssen, kann über die Schaltfläche "Zurück" auf die vorherigen Schritte zurückgekehrt werden. Um die Bestellung abzuschließen, muss das Kästchen zur Zustimmung zu den jeweiligen Geschäftsbedingungen des Landes angewählt und danach die Schaltfläche "Auftrag erteilen" angeklickt werden.

(Weiter auf nächster Seite)

### Rexroth Store Learning Nuggets

Bestellung: Übersicht der Bestellschritte

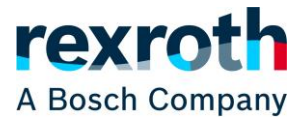

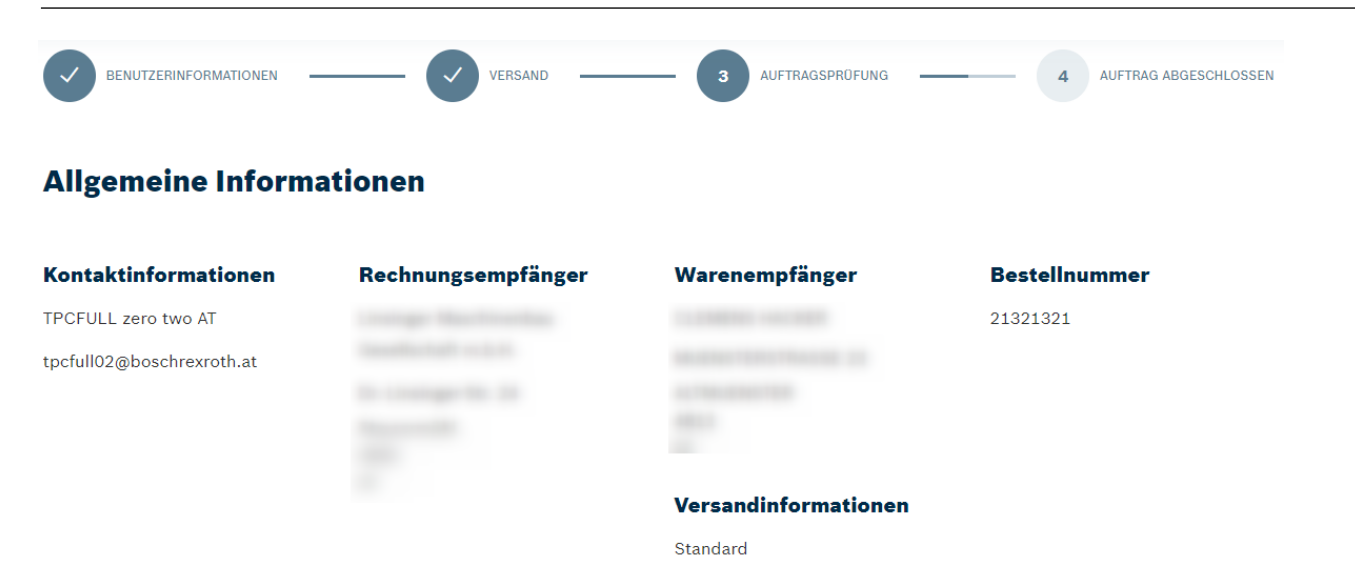

### **Mein Warenkorb**

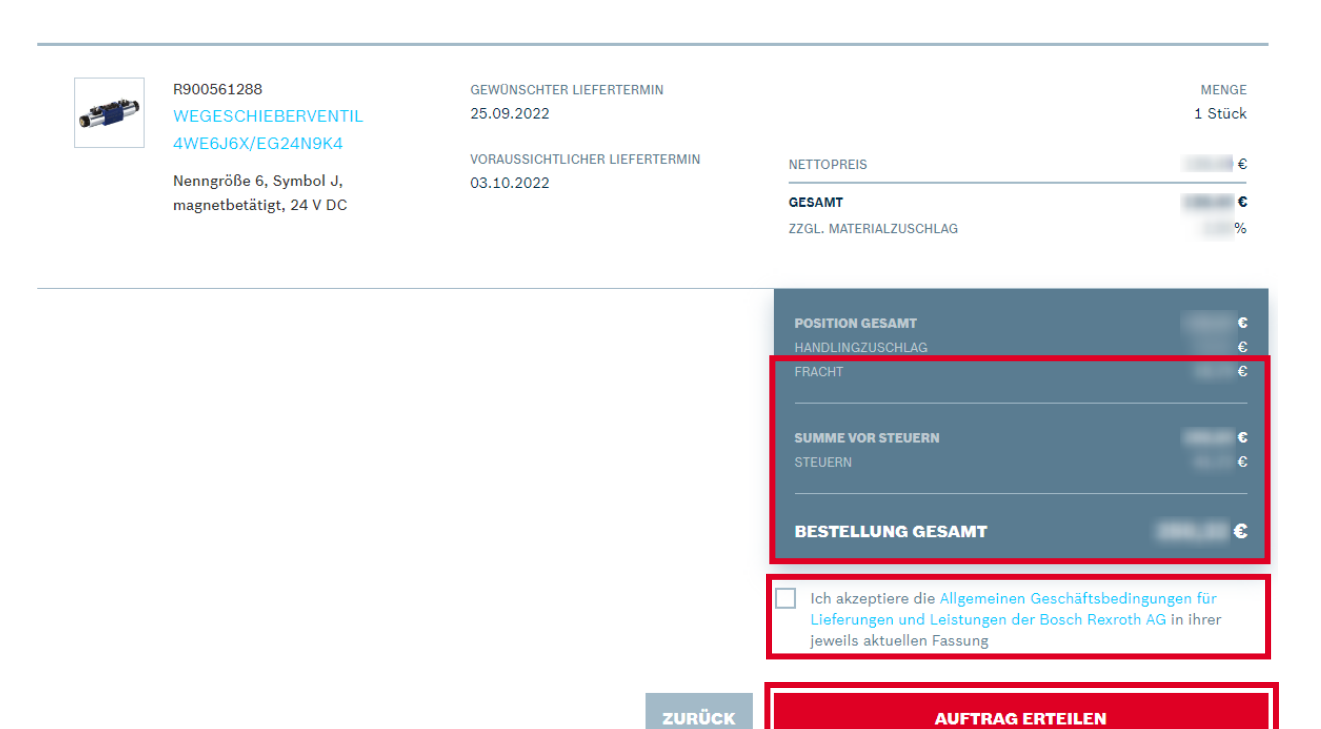

Zum Abschluss wird eine Bestätigung angezeigt, dass die Bestellung aufgegeben wurde. Wenn die Anlage des Auftrags im Warenwirtschaftssystem sehr schnell erfolgt, erhalten Sie direkt die Bosch Rexroth Auftragsnummer(n). Ansonsten erhalten Sie die Auftragsnummer(n) mit der Bestellzusammenfassung per Mail, die an die in den Kontaktinformationen hinterlegte E-Mail Adresse verschickt wird.

#### Rexroth Store Learning Nuggets

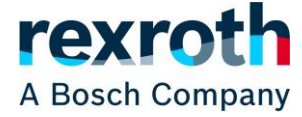

# Bestellung: Übersicht der Bestellschritte

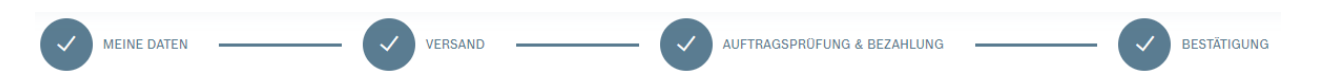

# Informationen zur Bestätigung

#### Ihre Bestellung wurde aufgegeben und wird gerade bearbeitet.

Sie erhalten in Kürze eine E-Mail mit einer Zusammenfassung Ihrer Bestellung und Ihrer Auftragsnummer.

| Kontaktinformationen      | Rechnungsempfänger | Warenempfänger | Bestellnummer |
|---------------------------|--------------------|----------------|---------------|
| TPCFULL zero two AT       |                    |                | 21321321      |
| tpcfull02@boschrexroth.at |                    |                | Auftragsdatum |
|                           |                    |                | 25.09.2022    |
|                           |                    | Versandart     |               |
|                           |                    | Standard       |               |
|                           |                    |                |               |

### **Mein Warenkorb**

| 1999 | R900561288<br>WEGESCHIEBERVENTIL<br>4WE6J6X/EG24N9K4 | GEWÜNSCHTER LIEFERTERMIN<br>25.09.2022<br>VORAUSSICHTLICHER LIEFERTERMIN | NETTOPREIS                                           | MENGE<br>1 Stück<br>€ |
|------|------------------------------------------------------|--------------------------------------------------------------------------|------------------------------------------------------|-----------------------|
|      | Nenngrobe o, Symbol J,<br>magnetbetätigt, 24 V DC    | 03.10.2022                                                               | GESAMT<br>ZZGL. MATERIALZUSCHLAG                     | <b>€</b><br>%         |
|      |                                                      |                                                                          | <b>POSITION GESAMT</b><br>HANDLINGZUSCHLAG<br>FRACHT | €<br>€                |
|      |                                                      |                                                                          | SUMME VOR STEUERN<br>STEUERN                         | <b>6</b><br>6         |
|      |                                                      |                                                                          | BESTELLUNG GESAMT                                    | e                     |

## Danke, dass Sie sich für Bosch Rexroth entschieden haben.

WEITER EINKAUFEN

Bitte beachten Sie, dass es sich weder bei der Bestellzusammenfassung im Store noch bei der per Mail verschickten um eine Auftragsbestätigung handelt. Die Auftragsbestätigung wird Ihrem Unternehmen auf dem im Standard vereinbarten Weg (Post, E-Mail oder EDI) zugeschickt.

Sie können die Auftragsbestätigung auch online im Rexroth Store über die Auftragshistorie bzw. die Auftragsverfolgung einsehen. Weitere Informationen dazu erhalten Sie im entsprechenden Learning Nugget.

Auf der nächsten Seite sehen Sie noch ein Beispiel einer Bestellzusammenfassungsmail mit Auftragsnummer.

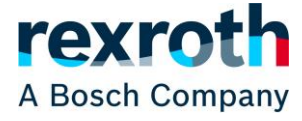

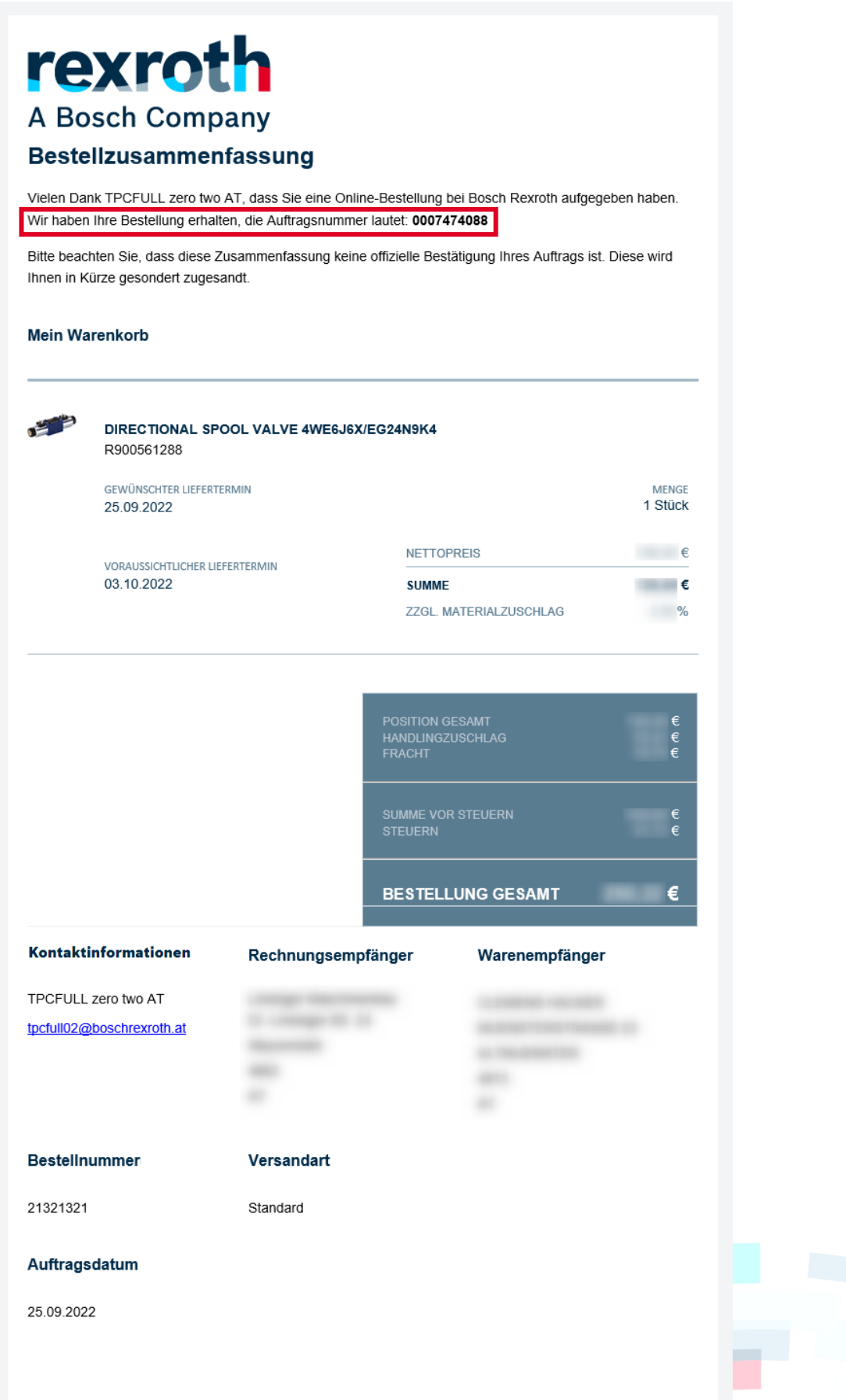

#### Danke, dass Sie sich für Bosch Rexroth entschieden haben.

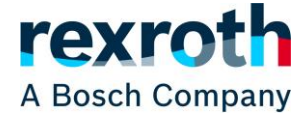

| Kontakte für den Rexroth Store: |                             |     |  |  |  |  |  |
|---------------------------------|-----------------------------|-----|--|--|--|--|--|
| _                               | ☑ <u>eshop@boschrexroth</u> | .de |  |  |  |  |  |
|                                 | 📞 +49 9352 184120           |     |  |  |  |  |  |
|                                 |                             | .at |  |  |  |  |  |
| Next.                           | 📞 +49 9352 184120           |     |  |  |  |  |  |
|                                 |                             | .ch |  |  |  |  |  |
|                                 | د +41 55 4646464            |     |  |  |  |  |  |

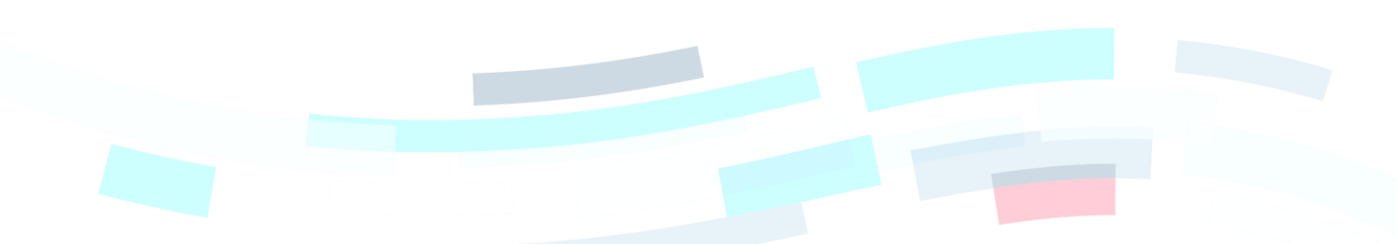